## Go To: myhousing.udayton.edu <u>STEP 1:</u> *Group Leader* - log in using your LDAP Username and Password

| UNIVERSITY OF DAYTON<br>Student Development                                                                                                    |                                                                                              |                                                                                                    |                                                                |
|----------------------------------------------------------------------------------------------------|----------------------------------------------------------------------------------------------|----------------------------------------------------------------------------------------------------|----------------------------------------------------------------|
| Housing and Residence Life                                                                                                    |                                                                                              |                                                                                                    |                                                                |
| НОМЕ                                                                                                    |                                                                                              |                                                                                                    |                                                                |
| Account Login H<br>LDAP<br>Username:<br>Password:<br>Camember Login<br>Log In<br>Forgol Password?                                                                                     | ousing Application Portal                                                                    |                                                                                                    |                                                                |
| <u>STEP 2:</u> Select "A                                                                                                    | pplication"                                                                                  |                                                                                                    |                                                                |
| UNIVERSITY OF DAYTON<br>Student Development                                                                                                    |                                                                                              |                                                                                                    |                                                                |
| Housing and Residence Life                                                                                                    |                                                                                              |                                                                                                    |                                                                |
| HOME APPLICATION                                                                                                    |                                                                                              |                                                                                                    | WELCOME, MS MM .STARREZ TEST   LOG OFF                         |
| Welcome to Housing Application Portal                                                                                                    |                                                                                              |                                                                                                    |                                                                |
| Group Leaders: Each group leader participating in<br>link.                                                                                                    | sophomore room selection on Friday, Ma                                                       | arch 23, please access your application by clicking on 'Application'                                                   | ' in the menu on the top left, or by clicking this Application |
| UNIVERSITY HOUSING REQUIREMENT: Each first-<br>age, unmarried, and not living at parent's permanent re                                                                                | and second-year undergraduate student (cla<br>sidence within 40 miles of the University is r | ssified by a student's start term at the University or high school graduatic<br>equired to live in University housing. | on year, not by the number of credit hours) under 21 years of  |
| New First Year Students: If you are a new first year s                                                                                                    | tudent you can access your application by cl                                                 | licking on 'Application' in the menu on the top left, or by clicking this Appl                                         | lication link.                                                 |
| New Transfer Students: If you are a new transfer students                                                                                                    | dent you can access your application by click                                                | king on 'Application' in the menu on the top left, or by clicking this Application                                     | ation link.                                                    |
| STEP 3: Select '20                                                                                                    | 12-13 Academi                                                                                | c Year' then click Save &                                                                                              | Continue                                                       |
| UNIVERSITY OF DAYTON<br>Student Development                                                                                                    |                                                                                              |                                                                                                    |                                                                |
| Housing and Residence Life                                                                                                    |                                                                                              |                                                                                                    |                                                                |
| HOME APPLICATION                                                                                                    |                                                                                              |                                                                                                    | WELCOME, MS MM .STARREZ TEST   LOG OFF                         |
| 1. Select                                                                                                    |                                                                                              |                                                                                                    |                                                                |
| C 2011-12 Academic Year (8/20/2011 - 5/4/2012)                                                                                                    |                                                                                              |                                                                                                    |                                                                |
| 2012-13 Academic Year (8/18/2012 - 5/3/2013)     Application Started: 3/20/2012 12:11:00 PM     Room Reservation: ML Middle Wing M 430 A     Contract Signed     Application Complete |                                                                                              |                                                                                                    |                                                                |
| Save & Continue                                                                                                    |                                                                                              |                                                                                                    |                                                                |
|                                                                                                    |                                                                                              |                                                                                                    |                                                                |
| STEP 4: Select Roo<br>'Location' drop do                                                                                                    | om Selection ar<br>wn list                                                                   | nd Select the building/lo                                                                                              | cation from the                                                |
| UNIVERSITY OF DAYTON<br>Student Develop                                                                                                    | ment                                                                                         |                                                                                                    |                                                                |
| Housing and Residence                                                                                                    | Life                                                                                         |                                                                                                    |                                                                |
| HOME APPLICATION                                                                                                    |                                                                                              | WE                                                                                                    | LCOME, MS GG .STARREZ TEST   LOG OFF                           |
| Application Menu                                                                                                    | 1. Room Selection                                                                            |                                                                                                    |                                                                |
| Continuing Senior                                                                                                    |                                                                                              | Location:                                                                                                    | - Please Select -                                              |
| 1. Room Selection     2. Confirm Application                                                                                                    |                                                                                              | Available Beds:                                                                                                    | - Please Select -<br>Neighborhood College Park                 |
| Application Status                                                                                                    | Search                                                                                       |                                                                                                    | Neighborhood North<br>Neighborhood South                       |

Neighborhood South South Quad Garden Apts South Quad Lawnview Apts

| UNIVERSITY OF DAYTON                                                                                                    |                   | <pre>**<u>HINT:</u> To view addresses at a faste<br/>speed, select "Any Number"</pre> |                                        |
|----------------------------------------------------------------------------------------------------|-------------------|---------------------------------------------------------------------------------------|----------------------------------------|
| Student Develo<br>Housing and Residen                                                                                                    | pment             |                                                                                       |                                        |
| HOME APPLICATION                                                                                                    |                   | ٧                                                                                     | WELCOME, MS GG .STARREZ TEST   LOG OFF |
| Application Menu<br>Applying for 2012-13 Academic Year<br>Continuing Senior<br>1. Room Selection<br>2. Confirm Application<br>Application Status | 1. Room Selection | Location:<br>Available Beds:                                                          | Neighborhood South                     |

|                | Sophomore Students:        |                                 |                  |  |
|----------------|----------------------------|---------------------------------|------------------|--|
| <u>To help</u> | you determine the location | n of properties, please use thi | <u>s guide</u> : |  |
| 1              | 2-Person                   | Location:                       |                  |  |
|                | <u> </u>                   | Middle Wing                     |                  |  |
|                | <u>inananst nan</u>        |                                 |                  |  |
|                | Marycrest Complex          | Northwest: Male Rooms           |                  |  |
|                |                            | Northeast and Northwest:        |                  |  |
|                |                            | Female Rooms                    |                  |  |
|                | Neighborhood South         | 819 Irving Apts                 |                  |  |
|                |                            |                                 |                  |  |

#### Jr/Sr Students: To help you determine the location of properties, please use this guide: Neighborhood College Park South Quad Neighborhood North Neighborhood South 1316 Brown 617 Irving Avenue **201 Lawnview Apartments Chambers Street** 755 Irving Avenue **1520 Brown Street 1534 Brown Street Caldwell Apartments Garden Apt College Park** Woodland CW 1618 Brown 339 Irving CW 1638 Brown 314 Lowes 1710 Frericks Way **Irving Commons Apts** L Street IC 978 Irving Lowes Street

#### HINTS:

- <u>Do not continuously click</u> on search, next, or previous buttons, as this will slow down your selection ability.
- If you receive an error screen you will need to select another property.

Click on 'Room Selection' or 'Application' to begin the selection process again.

• Be prepared to make other selections in the event one of your choices is not available. As properties are being selected, addresses will be removed

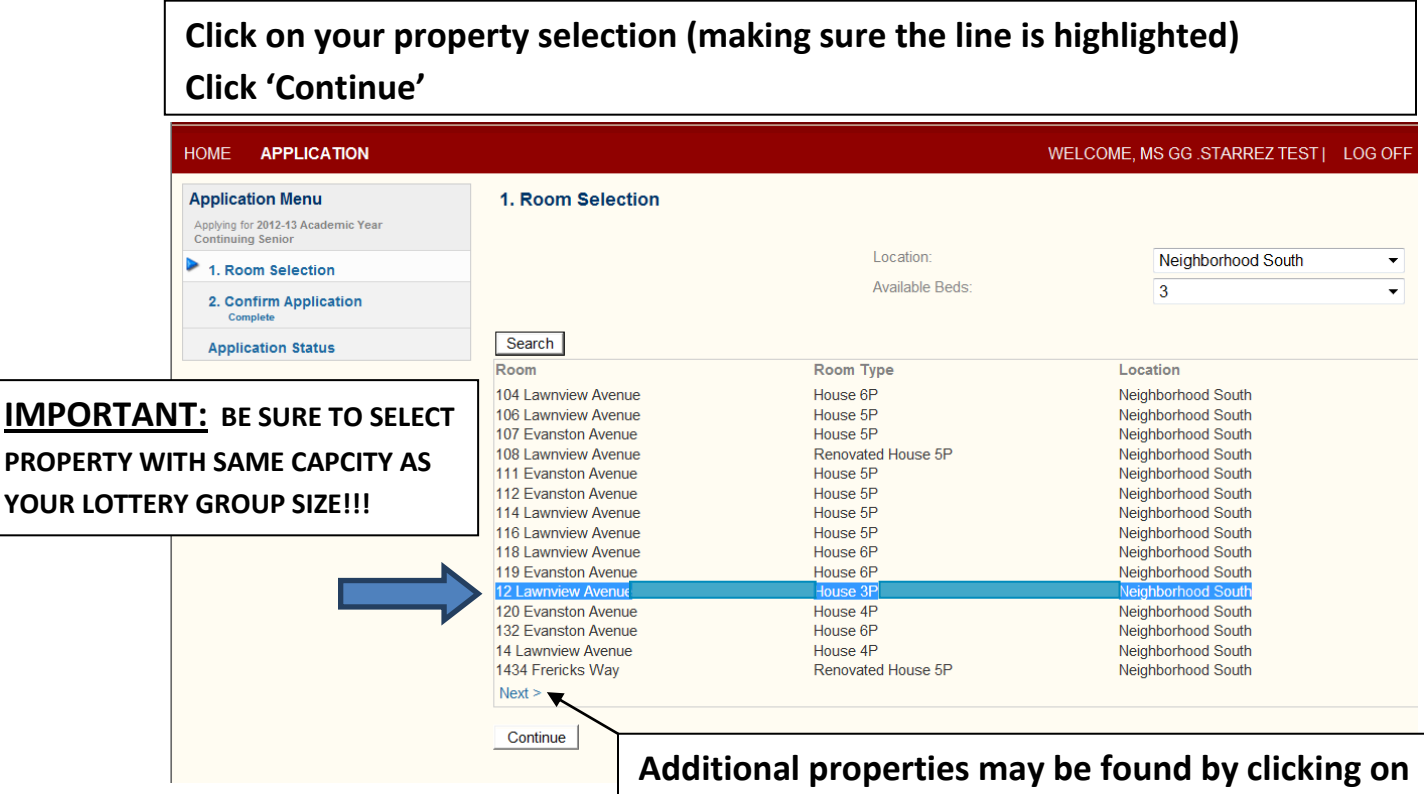

Additional properties may be found by clicking on 'Previous' or 'Next' at the bottom of the property list

# Step 5: Assign/Confirm Beds: Click the down arrow to assign yourself

| UNIVERSITY OF DAYTON<br>Student Development                                                                                                    |                                                                                                    |                                                                                                    |                                                                                                    |  |
|----------------------------------------------------------------------------------------------------|----------------------------------------------------------------------------------------------------|----------------------------------------------------------------------------------------------------|----------------------------------------------------------------------------------------------------|--|
| Housing and Residence                                                                                                    | Life                                                                                                    |                                                                                                    |                                                                                                    |  |
| HOME APPLICATION                                                                                                    |                                                                                                    |                                                                                                    | WELCOME, MS GG .STARREZ TEST   LOG OFF                                                                                                    |  |
| Application Menu<br>Applying for 2012-13 Academic Year<br>Continuing Senior<br>1. Room Selection<br>2. Confirm Application<br>Application Status | Assign / Confirm Bed(s)<br>Time remaining for bed selection: 04:53<br>Select the bed you would like to have.<br>My Bed:<br>Select the bed(s) you wish to assign to you<br>88<br>99<br>If this is not the room/property that you<br>active application. You will be taken be<br>You will not be able to change your root<br>You only need to click 'Reserve Beds'<br>reservation via email. Depending on the<br>Reserve Beds | - None -<br>- None -<br>12 Lawnview Avenue A<br>12 Lawnview Avenue B<br>12 Lawnview Avenue B<br>12 Lawnview Avenue C<br>- None -<br>want to reserve, click on 'AF<br>ack to the Room Selection se<br>pom/space selection through the<br>one time. After clicking the b<br>he current server load, this s | PPLICATION' above the Application Menu and reselect your<br>earch page.<br>his portal after clicking the 'Reserve Beds' button.<br>button the system will reserve your beds and confirm your<br>step can take up to one minute to complete. |  |

Assign/Confirm Beds: Click the down arrow to assign your roommate(s) to a bed space.

| Application Menu Applying for 2012-13 Academic Year Continuing Senior | Assign / Confirm Bed(s)                                                                                                    | WELCOME, NO GO STARREZ TEST   LOG OF                                                                                                    |
|-----------------------------------------------------------------------|----------------------------------------------------------------------------------------------------|----------------------------------------------------------------------------------------------------|
| <ul> <li>1. Room Selection</li> <li>2. Confirm Application</li> </ul> | Select the bed you would like to have.<br>My Bed:                                                                                                    | 12 Lawnview Avenue A 💌                                                                                                    |
|                                                                       | Select the bed(s) you wish to assign to<br>88<br>99<br>If this is not the room/property that yo<br>active application. You will be taken<br>You will not be able to change your n<br>You only need to click 'Reserve Bed<br>reservation via email. Depending on<br>Reserve Beds | your roommate(s).<br>12 Lawnview Avenue B  . None None LICATION' above the Application Menu and reselect your<br>12 Lawnview Avenue A<br>12 Lawnview Avenue C . Avenue A star clicking the spectral after clicking the 'Reserve Beds' button.<br>s' one time. After clicking the button the system will reserve your beds and confirm your<br>the current server load, this step can take up to one minute to complete. |
| Once group mer<br><u>Note:</u> Until ' <u>Rese</u>                    | nbers have been plac<br>e <u>rve Beds</u> ' is clicked y                                                                                                    | ced in bed spaces click 'Reserve Beds'<br>your room selection is not finalized or                                                                                                    |

### STEP 6: Click 'Continue' to confirm application

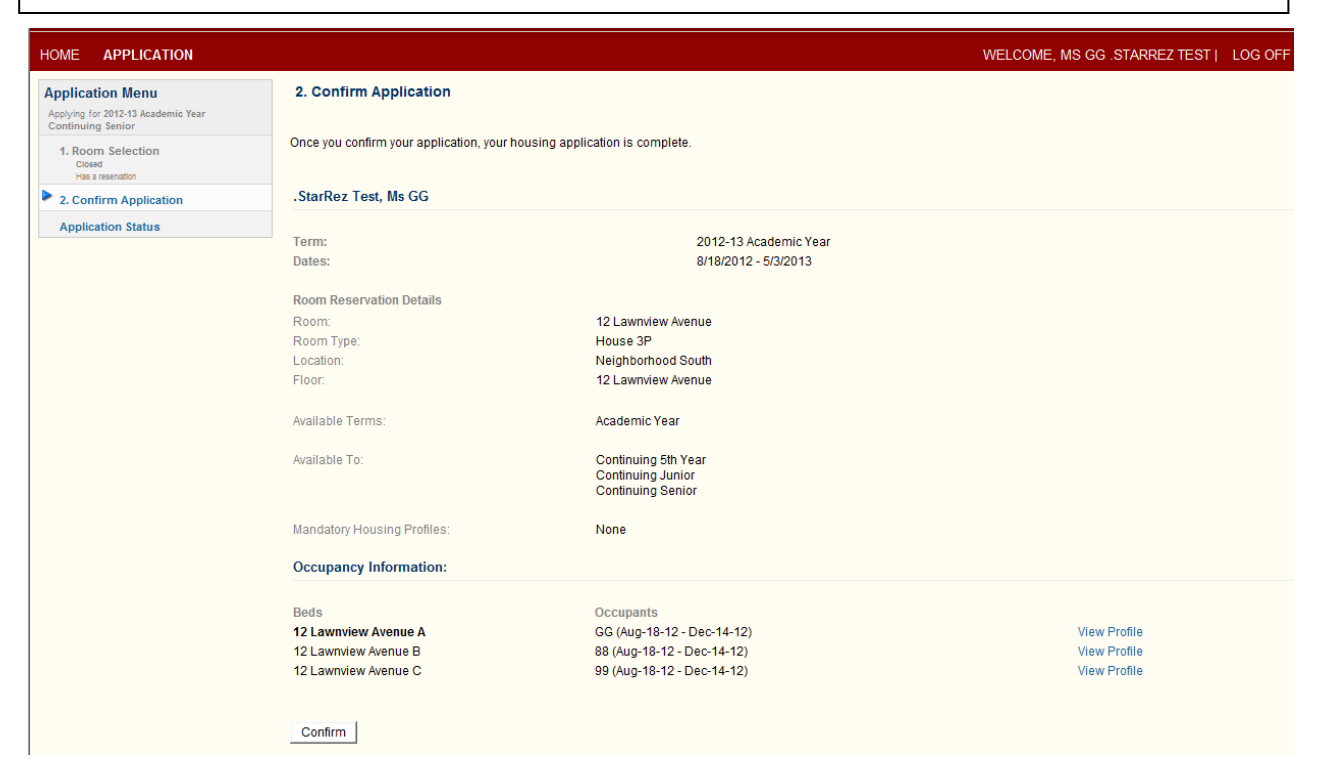

| Housing and Residen                                                                                        | ice Life                                                                     |                                                                                                    |                                                                    |
|----------------------------------------------------------------------------------------------------|------------------------------------------------------------------------------|----------------------------------------------------------------------------------------------------|--------------------------------------------------------------------|
| HOME APPLICATION                                                                                           |                                                                              |                                                                                                    | WELCOME, MS GG .STARREZ TEST   LOG O                               |
| Application Menu<br>Applying for 2012-13 Academic Year<br>Continuing Senior<br>1. Room Selection<br>Closed | Application Status If you have any questions regarding you                   | ir housing application status, please contact housing@udayton.edu.                                  |                                                                    |
| Has a reservation 2. Confirm Application Complete                                                          | Your application is currently complete.                                      | Please check the menu on the left for steps that are still open. You may o                          | cancel the application by selecting the 'Cancel Application' step. |
| Application Status                                                                                         | .StarRez Test, Ms GG                                                         |                                                                                                    |                                                                    |
|                                                                                                    | Term:<br>Dates:                                                              | 2012-13 Academic Year<br>8/18/2012 - 5/3/2013                                                       |                                                                    |
|                                                                                                    | Status:                                                                      | Applied : 3/29/2012 10:29:00 AM<br>Contract Signed<br>Application Complete                          |                                                                    |
|                                                                                                    | Room Reservation Details<br>Room:<br>Room Type:<br>Location:<br>Floor:       | 12 Lawnview Avenue<br>House 3P<br>Neighborhood South<br>12 Lawnview Avenue                          |                                                                    |
|                                                                                                    | Occupancy Information:                                                       |                                                                                                    |                                                                    |
|                                                                                                    | Beds<br>12 Lawnview Avenue A<br>12 Lawnview Avenue B<br>12 Lawnview Avenue C | Occupants<br>GG (Aug-18-12 - Dec-14-12)<br>88 (Aug-18-12 - Dec-14-12)<br>99 (Aug-18-12 - Dec-14-12) | View Profile<br>View Profile<br>View Profile                       |

Application Status: Your room selection is now completed. You will be able to review your academic year housing assignment (*Room Reservation Details*) and the name(s) of the student(s) in your group assigned to bed spaces for the 2012-13 academic year (*Occupancy Information*).